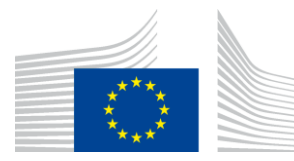

EUROPEAN COMMISSION

DIRECTORATE-GENERAL FOR INFORMATICS

# REST API Pilot: Building and Configuring

Published on 8 September 2022

| Document Author(s) |                    |
|--------------------|--------------------|
| Author Name        | Role               |
| Arun Venugopal     | Software Developer |

Document Reviewer(s)

| Reviewer Name   | Role                      |
|-----------------|---------------------------|
| Bogdan Dumitriu | eDelivery Project Officer |

| Document Approver(s) |                           |
|----------------------|---------------------------|
| Reviewer Name        | Role                      |
| Bogdan Dumitriu      | eDelivery Project Officer |

This document was created as a deliverable in the 2020 ISA<sup>2</sup> Innovative Public Services (IPS) action.

# **Table of Contents**

| 1                               | Introduction                                                                                                    | .4                          |
|---------------------------------|----------------------------------------------------------------------------------------------------|-----------------------------|
| 1.1                             | Purpose of this document                                                                                            | .4                          |
| <b>2</b><br>2.1<br>2.2<br>2.3   | Build artefacts                                                                                                    | .5<br>.5<br>.5              |
| <b>3</b><br>3.1<br>3.2<br>3.2.7 | Deployment<br>Deploy Artefacts to WildFly Application Server<br>REST API Pilot Docker Image<br>How to build and run | .6<br>.8<br>.8              |
| <b>4</b><br>4.1<br>4.2          | Parameters DDS Mock Configuration                                                                                   | <b>10</b><br>10<br>14       |
| <b>5</b><br>5.1<br>5.2<br>5.3   | Application URLs<br>DSD Mock<br>National Broker<br>National Broker UI Client                                        | <b>19</b><br>19<br>19<br>19 |
| 6                               | Contact information                                                                                                 | 20                          |

# 1 Introduction

The main objective of the pilot is to create sample implementations of REST APIs conformant to the <u>ISA<sup>2</sup> IPS REST API Profile</u> both to provide a reference for future implementations and to validate the profile's fitness for purpose. As such, the aim was to pilot all three sections of the profile: the API Core Profile, the API Documentation and the Messaging API Specification.

As the actual business functionality is only relevant to the extent that it supports the main objective presented above, most such functionality is either mocked or provided in a simplified way, so as to focus the effort on the use of REST APIs.

### 1.1 Purpose of this document

This document is intended for developers, architects and analysts who would like to use the pilot as a reference for designing and implementing their own REST API(s) conformant to the ISA<sup>2</sup> IPS REST API Profile.

The document provides instructions for installing and testing the pilot artefacts and an overview of how the REST API Profile is applied in the pilot.

## 2 Build artefacts

In order to build and run the pilot components, the following tools/applications must be installed:

- Java JDK 1.8 (tested with Oracle JDK 1.8 and Oracle JDK 11, not tested with OpenJDK versions)
- Maven 3.6+
- docker 19.03+ (needed to build and run demo environment)
- docker-compose 1.24+ (needed to build and run demo environment)
- **linux bash** (to build demo docker image using example build.sh script, a standard Linux shell/a command interpreter is needed)

### 2.1 Repository Details

The URL of the git repository containing the REST API Profile is <u>https://github.com/isa2-api4ips/rest-api-profile</u>.

The URL of the git repository containing the pilot implementation is <u>https://github.com/isa2-api4ips/rest-api-oop-pilot</u>.

### 2.2 How to build the artefacts

To build project execute maven command

```
# checkout pilot code
git clone https://github.com/isa2-api4ips/rest-api-oop-pilot
# enter repository pilot folder
cd rest-api-oop-pilot
# build maven artifacts
mvn clean install
```

#### Code Block 1 Build Artefacts

### 2.3 Artefacts

- ./dsd-mock/target/dsd-mock-\${project.version}.war: a mock implementation of the DSD registry.
- ./national-broker/target/national-broker-\${project.version}.war: an example implementation of the National Broker.
- ./ui-client/target/national-broker-ui-client-\${project.version}.war: an example implementation of the UI Client application which uses the services of the National Broker.
- ./isa2-messaging-profile-impl/target/isa2-messaging-profile-impl-\${project.version}.jar: the library implementing the Messaging API Specification of the ISA<sup>2</sup> IPS REST API Profile.
- ./oop-common/target/oop-common-\${project.version}.jar: project shared utility classes.
- rest-api-demo:\${project.version}: docker image of the demo of the REST API Pilot.

# 3 Deployment

# 3.1 Deploy Artefacts to WildFly Application Server

Download and uncompress the WildFly application server bundle "Jakarta EE Full & Web Distribution":

https://www.wildfly.org/downloads/

To deploy the dsd-mock, national-broker and national-broker-ui-client wars, follow the steps bellow:

```
# ______
# Init WildFly configuration
# _____
# Set DSD mock server configuration. (Replace ${isa2-ips-rest-api} with
the pilot project code folder and JBOSS HOME with the wildfly home folder
or set the environment variables.)
${JBOSS HOME}/bin/jboss-cli.sh --file=${isa2-ips-rest-api}/dsd-
mock/src/main/setup/config/wildfly/dsd-configuration-H2.cli
# Set National Broker server configuration. (Replace ${isa2-ips-rest-api}
with the pilot project code folder and JBOSS HOME with the wildfly home
folder or set the environment variables.)
${JBOSS_HOME}/bin/jboss-cli.sh --file=${isa2-ips-rest-api}/national-
broker/src/main/setup/config/wildfly/national-broker-configuration-H2.cli
# _____
# Copy DSD mock and National Broker resources
# -
     _____
# Copy DSD mock resources (truststore, keystore)
cp -r ${isa2-ips-rest-api}/dsd-mock/src/main/setup/config/dsd
${JBOSS HOME}/standalone/data/
# Optionally copy properties to be able to change them if needed
# mkdir ${JBOSS HOME}/standalone/data/dsd/config
# cp ${isa2-ips-rest-api}/dsd-mock/src/main/resources/dsd.properties
${JBOSS HOME}/standalone/data/dsd/config/dsd.properties
# Copy National Broker resources (truststore, keystore)
cp -r ${isa2-ips-rest-api/national-broker/src/main/setup/config/national-
broker ${JBOSS HOME}/standalone/data/
# Optionally copy properties to be able to change them if needed
# mkdir ${JBOSS HOME}/standalone/data/national-broker/config
# cp ${isa2-ips-rest-api}/national-
broker/src/main/resources/national_broker.properties
${JBOSS HOME}/standalone/data/dsd/config/national broker.properties
# _____
# Copy artefacts
# -
               _____
cp ${isa2-ips-rest-api}/dsd-mock/target/dsd-mock-1.0-SNAPSHOT.war
${JBOSS HOME}/standalone/deployments/
cp ${isa2-ips-rest-api}/national-broker/target/national-broker-1.0-
SNAPSHOT.war ${JBOSS HOME}/standalone/deployments/
cp ${isa2-ips-rest-api}/national-broker-ui-client/target/national-broker-
ui-client-1.0-SNAPSHOT.war ${JBOSS_HOME}/standalone/deployments/
# _____
# Set property to initialize database. (This step is needed just for the
first time.)
# _____
             _____
SERVER OPTS="${SERVER OPTS} -Ddsd.database.create=true -
Ddsd.database.script=/tmp/dsd-h2-data.sql -
Dnationalbroker.database.create=true -
Dnationalbroker.database.script=/tmp/national-broker-h2-data.sql"
# _____
# Startup WildFly
# _____
"${JBOSS HOME}"/bin/standalone.sh --server-config=standalone-full.xml -
b=0.0.0.0 ${SERVER OPTS} -DJAVA OPTS="${JAVA OPTS}"
```

Code Block 2 Deploy and startup demo application

### 3.2 REST API Pilot Docker Image

The REST API OOP Pilot demo project provides sample Docker build files to facilitate installation, configuration, and environment setup for users. The demo Docker image uses base image **jboss/wildfly:23.0.2.Final** for application server and the h2 database.

**Note**: the Docker image is not production ready and it should only be used for demonstration and development purposes.

This project offers a sample Dockerfile for the REST API Pilot project with the following artefacts deployed:

- DSD mock component (dsd-mock-\${project.version}.war)
- National Broker component (national-broker-\${project.version}.war)
- National Broker UI Client component (national-broker-ui-client-\${project.version}.war)

#### 3.2.1 How to build and run

To assist users who are not already familiar with Docker to get started, a simple utility shell script is provided: build.sh.

Expert users are welcome to directly call docker build with their preferred set of parameters.

#### 3.2.1.1 Install Docker Image

To build the Docker image containing the REST API Pilot demo, first the project artefacts must be build. Detailed instructions for how to do that are provided above, in section **Build artefacts**.

Then, from the demo folder start the build.sh script:

```
# first build the maven artifacts
# ...
# enter demo folder
cd demo
# build Docker image
./build.sh
# After the build we can see the image domibustest/rest-api-demo in the
local registry
docker image ls
REPOSITORY TAG IMAGE ID CREATED SIZE
domibustest/rest-api-demo 1.0.0-SNAPSHOT 8b8f33550d75 10 seconds ago
1.23GB
```

#### Code Block 3 Build Docker image

3.2.1.2 Start Docker Image Below is the command to start the Docker image:

```
docker run --name rest-api-demo -p 8080:8080 domibustest/rest-api-
demo:1.0.0-SNAPSHOT
```

#### Code Block 4 Start docker container

To allow changing properties outside the Docker container, the Docker image folders containing configuration files can be bound to persistent folders on localhost:

```
# create DSD mock configuration folder
mkdir dsd-conf
# copy configuration properties example
cp ${isa2-ips-rest-api}/dsd-mock/src/main/resources/dsd.properties ./dsd-
conf/
# create National Broker configuration folder
mkdir broker-conf
# copy configuration properties example
cp ${isa2-ips-rest-api}/national-
broker/src/main/resources/national_broker.properties ./broker-conf/
docker run --name rest-api-demo \
            -p 8080:8080
            -v ./dsd-conf:/opt/jboss/wildfly/standalone/data/dsd/config
            -v ./broker-conf:/opt/jboss/wildfly/standalone/data/national-
broker/config
             domibustest/rest-api-demo:1.0.0-SNAPSHOT
```

Code Block 5 Start docker container with external configuration

### **4** Parameters

The modules dsd-mock and national-broker have their default parameters set in the files:

```
dsd-mock/src/main/resources/dsd.properties
```

and

```
national-broker/src/main/resources/national broker.properties
```

respectively.

The parameters can be overwritten by setting the java system parameter, for example:

```
-Ddsd.database.create=true -Ddsd.database.script=/tmp/dsd-h2-
data.sql
```

or by setting the property file to:

```
file:///${dsd.config.location}/dsd.properties
```

and:

```
file:///${nationalbroker.config.location}/national_broker.propert
```

ies.

The default values for \*.location properties are set as:

```
dsd.data.location=${JBOSS_HOME}/standalone/data/dsd/
dsd.config.location=${dsd.data.location}/config
```

and

```
nationalbroker.data.location=${JBOSS_HOME}/standalone/data/national-
broker/
```

```
nationalbroker.config.location=${nationalbroker.data.location}/config
```

# 4.1 DDS Mock Configuration

| property               | example                             | description                                               |
|------------------------|-------------------------------------|-----------------------------------------------------------|
| dsd.data.location      | \${JBOSS_HOME}/standalone/data/dsd/ | Location of DSD mock                                      |
| dsd.config.location    | \${dsd.data.location}/config        | Location of DSD configuration folder                      |
| dsd.storage.location   | \${dsd.data.location}/storage       | Location where DSD responses are stored for pull requests |
| Database configuration |                                     |                                                           |

The datasource must be defined on the application server. The JDBC datasource is obtained using JNDI for name: jdbc/DsdMockDS

#### Example (WifdFly configuration):

| property                                    | example                                                                                                    | description                                                                                                    |
|---------------------------------------------|----------------------------------------------------------------------------------------------------|----------------------------------------------------------------------------------------------------|
| <pre>8 1;DB_CLOSE_ON_EXI 9</pre>            | T=FALSE<br>2<br>pool-size>5<br>ial-pool-size>1<br>pool-size>100<br>name>DsdMock<br>word>DsdMock<br>.y><br>.on><br>.ground-validation>true.ion><br>ame="h2" module="com.h2database.<br>latasource-class>org.h2.jdbcx.Jd | pund-validation><br>h2"><br>BbcDataSource                                                                               |
| dsd.hibernate.connectio<br>n.driver_class   | org.h2.jdbcx.JdbcDataSource                                                                                                    | Set hibernate driver class                                                                                              |
| dsd.hibernate.dialect                       | org.hibernate.dialect.H2Dialect                                                                                                    | Set hibernate SQL dialect                                                                                               |
| dsd.hibernate.transactio<br>n.factory_class | org.hibernate.engine.transaction.internal.<br>jta.CMTTransactionFactory                                                                                                    | Set hibernate transaction factory                                                                                       |
| dsd.hibernate.transactio<br>n.jta.platform  | org.hibernate.engine.transaction.jta.platf<br>orm.internal.JBossAppServerJtaPlatform                                                                                                    | Set hibernate transaction platform                                                                                      |
| dsd.hibernate.format_sql                    | false                                                                                                    | Format SQL queries before<br>logging                                                                                    |
| dsd.hibernate.show_sql                      | false                                                                                                    | Log SQL queries                                                                                                    |
| dsd.database.create                         | false                                                                                                    | (Re)create database at<br>application server startup.<br>Database is recreated from<br>the Hibernate DAO<br>annotations |
| dsd.database.script                         |                                                                                                    | Path to init data SQL script                                                                                            |
| Messaging REST API                          |                                                                                                    |                                                                                                    |
| dsd.messaging.api.type                      | MESSAGING_API_OBJECT                                                                                                    | Instruction how to generate REST API schemas,                                                                           |

| property                                       | example                                                                                                    | description                                                                                                    |
|------------------------------------------------|----------------------------------------------------------------------------------------------------|----------------------------------------------------------------------------------------------------|
| property                                       | example                                                                                                    | <ul> <li>description</li> <li>headers and parameters.<br/>Allowed options are:         <ul> <li>INLINE -<br/>definitions are<br/>generated inline<br/>where they are<br/>used</li> <li>DOCUMENT_CO<br/>MPONENTS -<br/>definitions are<br/>generated in the<br/>document</li> </ul> </li> </ul>      |
|                                                |                                                                                                    | <ul> <li>Components<br/>#/components/(sch<br/>ema parameters h<br/>eaders).</li> <li>MESSAGING_API<br/>_COMPONENTS -<br/>definitions are<br/>referenced to the<br/>published<br/>Messaging API<br/>document<br/>(Property<br/>'dsd.messaging.ap<br/>i.definition.url' is<br/>mandatory).</li> </ul> |
|                                                |                                                                                                    | <ul> <li>MESSAGING_API<br/>_OBJECT -<br/>definitions are<br/>referenced to the<br/>published JSON<br/>file for each object<br/>(Property<br/>'dsd.messaging.ap<br/>i.definition.url' is<br/>mandatory).</li> </ul>                                                                                  |
| dsd.messaging.api.defini<br>tion.url           | https://raw.githubusercontent.com/isa2-<br>api4ips/rest-api-profile/main/messaging-<br>api-specification/components | URL where the<br>components of the<br>Messaging API<br>Specification are located                                                                                                    |
| Keystore/Truststore                            |                                                                                                    |                                                                                                    |
| dsd.messaging.security.<br>keystore.location   | \${dsd.data.location}/keystores/dsd-<br>keystore.p12                                                                | The location of the keystore                                                                                                    |
| dsd.messaging.security.<br>keystore.type       | pkcs12                                                                                                    | The type of the used<br>keystore                                                                                                    |
| dsd.messaging.security.<br>keystore.password   | test123                                                                                                    | The password used to load the keystore                                                                                                    |
| dsd.messaging.security.<br>signature.key.alias | dsd-mock                                                                                                    | The alias from the keystore of the message signing key                                                                                                    |

| property                                          | example                                                                    | description                                                                                                    |
|---------------------------------------------------|----------------------------------------------------------------------------|----------------------------------------------------------------------------------------------------|
| dsd.messaging.security.<br>signature.key.password | test123                                                                    | The private key password                                                                                                    |
| dsd.messaging.security.t<br>ruststore.location    | \${dsd.data.location}/keystores/dsd-<br>truststore.p12                     | The location of the truststore                                                                                                    |
| dsd.messaging.security.t<br>ruststore.type        | pkcs12                                                                     | Type of the used truststore                                                                                                    |
| dsd.messaging.security.t<br>ruststore.password    | test123                                                                    | The password used to load the truststore                                                                                                    |
| dsd.messaging.payload.<br>digest.algorithm        | SHA256                                                                     | SHA1,SHA224,SHA256,S<br>HA384,SHA512,SHA3-<br>224,SHA3-256,SHA3-<br>384,SHA3-512,SHAKE-<br>128,SHAKE-<br>256,SHAKE256-<br>512,RIPEMD160,MD2,MD<br>5,WHIRLPOOL                                                                          |
| dsd.messaging.security.<br>validation.enable      | false                                                                      | # if parameter is set to<br>false, then security<br>validations are just logged,<br>else error is thrown!<br># Note: option false<br>enables use of swagger-ui<br>utils which does not<br>calculate digest or sign the<br>messages     |
| OAuth 2                                           |                                                                            |                                                                                                    |
| dsd.oauth2.spring.securi<br>ty.enabled            | false                                                                      | If false, then OAuth authorization is disabled                                                                                                    |
| dsd.oauth2.spring.securi<br>ty.token.url          | https://dev-<br>24443841.okta.com/oauth2/aus1096gcr9<br>r537Ut5d7/v1/token | If OAuth is enabled, DSD<br>uses OAuth client<br>credentials authorization<br>flow with scope<br>- SCOPE_ROLE_DSD req<br>uired. The authorization<br>server for DSD for the pilot<br>phase is OKTA with URL<br>to obtain access token. |
| dsd.oauth2.spring.securi<br>ty.jwk.keyset.url     | https://dev-<br>24443841.okta.com/oauth2/aus1096gcr9<br>r537Ut5d7/v1/keys  | If OAuth is enabled,<br>validation of access tokens<br>submitted is done online<br>using the keyset URL of<br>OKTA                                                                                                    |

# 4.2 National Broker Configuration

| property                            | example                                                                                                    | description                                                                                                    |
|-------------------------------------|----------------------------------------------------------------------------------------------------|----------------------------------------------------------------------------------------------------|
| nationalbroker.data.location        | \${JBOSS_HOME}/standalone/data/nat<br>ional-broker/                                                                                                    | Location of National<br>Broker                                                                                                    |
| nationalbroker.config.locatio<br>n  | \${nationalbroker.data.location}/config                                                                                                    | Location of National<br>Broker configuration<br>folder                                                                                 |
| nationalbroker.storage.locati<br>on | \${nationalbroker.data.location}/storage                                                                                                    | Location where National<br>Broker requests and<br>responses are logged.<br>Requests can be<br>retrieved via the REST<br>API interface. |
| Database configuration              |                                                                                                    |                                                                                                    |
| The datasource must be defir        | ned on the application server. The JDBC                                                                                                    | c datasource is obtained                                                                                                    |
| using JNDI for name: jdbc/1         | JationalBrokerDS                                                                                                    |                                                                                                    |
| Example (WifdFly configura          | ition):                                                                                                    |                                                                                                    |
| <pre>2</pre>                        | <pre>-name="java:/jdbc/NationalBrob<br/>DS" enabled="true" use-java-co<br/>s-enabled="true"&gt;<br/>home.dir}/standalone/data/Nat<br/>VER_PORT=13011;DB_CLOSE_DELAY<br/>VALSE<br/>'driver&gt;<br/>ol-size&gt;5<br/>pool-size&gt;1ol-size&gt;100<br/>me&gt;NatBro<br/>rd&gt;NatBro<br/>ound-validation&gt;true&gt;<br/>="h2" module="com.h2database.h<br/>isource-class&gt;org.h2.jdbcx.Jdb</pre> | <pre>kerDS" pool- ntext="true" use- ionalBrokerDB;AUTO_ =- ze&gt; nd-validation&gt; 2"&gt; cDataSource</pre>                           |

| property                                               | example                                                                                  | description                                                                                                    |
|--------------------------------------------------------|------------------------------------------------------------------------------------------|----------------------------------------------------------------------------------------------------|
| 23                                                     |                                                                                          |                                                                                                    |
| nationalbroker.hibernate.con<br>nection.driver_class   | org.h2.jdbcx.JdbcDataSource                                                              | Set hibernate driver class                                                                                                    |
| nationalbroker.hibernate.dial<br>ect                   | org.hibernate.dialect.H2Dialect                                                          | Set hibernate SQL dialect                                                                                                    |
| nationalbroker.hibernate.tran<br>saction.factory_class | org.hibernate.engine.transaction.intern<br>al.jta.CMTTransactionFactory                  | Set hibernate transaction factory                                                                                                    |
| nationalbroker.hibernate.tran<br>saction.jta.platform  | org.hibernate.engine.transaction.jta.pl<br>atform.internal.JBossAppServerJtaPlat<br>form | Set hibernate transaction platform                                                                                                    |
| nationalbroker.hibernate.for<br>mat_sql                | false                                                                                    | Format SQL queries<br>before logging                                                                                                    |
| nationalbroker.hibernate.sho<br>w_sql                  | false                                                                                    | Log SQL queries                                                                                                    |
| nationalbroker.database.cre<br>ate                     | false                                                                                    | (Re)create database at<br>application server<br>startup. Database is<br>recreated from the<br>Hibernate DAO<br>annotations                                                                                                    |
| nationalbroker.database.scri<br>pt                     |                                                                                          | Path to init data SQL script                                                                                                    |
| Messaging REST API                                     |                                                                                          |                                                                                                    |
| nationalbroker.messaging.a<br>pi.type                  | MESSAGING_API_OBJECT                                                                     | Instruction how to<br>generate REST API<br>schemas, headers and<br>parameters. Allowed<br>options are:<br>• INLINE -<br>definitions are<br>generated inline<br>where they are<br>used<br>• DOCUMENT_CO<br>MPONENTS -<br>definitions are<br>generated in the |
|                                                        |                                                                                          | <ul> <li>occurrent<br/>components<br/>#/components/(s<br/>chema parameter<br/>s headers).</li> <li>MESSAGING_A<br/>PI_COMPONEN<br/>TS - definitions<br/>are referenced to<br/>the published</li> </ul>                                                      |

| property                                                         | example                                                                                                   | description                                                                                                    |
|------------------------------------------------------------------|----------------------------------------------------------------------------------------------------|----------------------------------------------------------------------------------------------------|
|                                                                  |                                                                                                    | <ul> <li>Messaging API<br/>document<br/>(Property<br/>'nationalbroker.m<br/>essaging.api.defi<br/>nition.url' is<br/>mandatory).</li> <li>MESSAGING_A<br/>PI_OBJECT -<br/>definitions are<br/>referenced to the<br/>published JSON<br/>file for each<br/>object (Property<br/>'nationalbroker.m<br/>essaging.api.defi<br/>nition.url' is<br/>mandatory).</li> </ul> |
| nationalbroker.messaging.a<br>pi.definition.url                  | https://github.com/isa2-api4ips/rest-<br>api-profile/tree/main/messaging-api-<br>specification/components | URL where the<br>components of the<br>Messaging API<br>Specification are located                                                                                                    |
| Keystore/Truststore                                              |                                                                                                    |                                                                                                    |
| nationalbroker.messaging.se<br>curity.keystore.location          | \${nationalbroker.data.location}/keystor<br>es/nb-keystore.p12                                            | The location of the keystore                                                                                                    |
| nationalbroker.messaging.se<br>curity.keystore.type              | pkcs12                                                                                                    | The type of the used<br>keystore                                                                                                    |
| nationalbroker.messaging.se<br>curity.keystore.password          | test123                                                                                                   | The password used to<br>load the keystore                                                                                                    |
| nationalbroker.messaging.se<br>curity.signature.key.alias        | national-broker                                                                                           | The alias from the<br>keystore of the message<br>signing key                                                                                                    |
| nationalbroker.messaging.se<br>curity.signature.key.passwor<br>d | test123                                                                                                   | The private key password                                                                                                    |
| nationalbroker.messaging.se<br>curity.truststore.location        | \${nationalbroker.data.location}/keystor<br>es/nb-truststore.p12                                          | The location of the truststore                                                                                                    |
| nationalbroker.messaging.se<br>curity.truststore.type            | pkcs12                                                                                                    | Type of the used truststore                                                                                                    |
| nationalbroker.messaging.se<br>curity.truststore.password        | test123                                                                                                   | The password used to<br>load the truststore                                                                                                    |
| nationalbroker.messaging.p<br>ayload.digest.algorithm            | SHA256                                                                                                    | SHA1,SHA224,SHA256,<br>SHA384,SHA512,SHA3-<br>224,SHA3-256,SHA3-<br>384,SHA3-512,SHAKE-<br>128,SHAKE-<br>256,SHAKE256-                                                                                                    |

| property                                                 | example                                       | description                                                                                                    |
|----------------------------------------------------------|-----------------------------------------------|----------------------------------------------------------------------------------------------------|
|                                                          |                                               | 512,RIPEMD160,MD2,M<br>D5,WHIRLPOOL                                                                                                    |
| nationalbroker.messaging.se<br>curity.validation.enable  | false                                         | <ul> <li># if parameter is set to<br/>false, then security<br/>validations are just<br/>logged, else error is<br/>thrown!</li> <li># Note: option false<br/>enables use of swagger-<br/>ui utils which does not<br/>calculate digest or sign<br/>the messages</li> </ul> |
| DSD integration                                          |                                               |                                                                                                    |
| nationalbroker.dsd.url                                   | http://localhost:8080/dsd-mock                | DSD URL address                                                                                                    |
| nationalbroker.dsd.webhook.<br>url                       | http://localhost:8080/national-broker         | Webhook URL sent in<br>messaging headers for<br>webhook message<br>exchange patterns                                                                                                    |
| nationalbroker.dsd.finalReci<br>pient                    | 0088:123456789:test                           | National Broker<br>finalRecipient                                                                                                    |
| nationalbroker.application.ori<br>ginalSender            | 0088:123456789:national-broker                | National Broker<br>originalSender. The value<br>is used when the<br>National Broker is not<br>sending on behalf of the<br>end user (for example<br>when synchronizing<br>request statuses).                                                                              |
| OAuth 2                                                  |                                               |                                                                                                    |
| nationalbroker.oauth2.spring<br>.security.enabled        | false                                         | If false, then OAuth<br>authorization is disabled.<br>If enabled, then OAuth<br><b>Authorization code with</b><br><b>PKCE</b> flow is expected<br>between UI Client and<br>National Broker.                                                                              |
| nationalbroker.oauth2.uiclien<br>t.idp.issuer            | https://national-broker-<br>poc.eu.auth0.com/ | For the pilot phase, the<br>authorization server<br>between UI Client and<br>National Broker is Auth0                                                                                                    |
| nationalbroker.oauth2.uiclien<br>t.idp.certificate.alias | national-broker-poc.eu.auth0.com              | Alias name of Auth0<br>public certificate inside<br>truststore of National<br>Broker                                                                                                    |
| nationalbroker.oauth2.acces<br>stoken.expiry.seconds     | 86400                                         | Expiry time of Opaque<br>access token issued by<br>National Broker                                                                                                    |

| property                                              | example                                                                    | description                                                                                                    |
|-------------------------------------------------------|----------------------------------------------------------------------------|----------------------------------------------------------------------------------------------------|
| nationalbroker.oauth2.idp.to<br>ken.expected.audience | http://national-broker-<br>server:8080/national-<br>broker/oauth/token     | Audience URL expected<br>in the ID Token issued by<br>authorization server                                                                                    |
| nationalbroker.oauth2.path.e<br>xceptions             | /national-broker/messaging-<br>webhook/**                                  | Comma-separated<br>authentication exceptions<br>for webhook                                                                                                   |
| nationalbroker.dsd.oauth.clie<br>nt.token.url         | https://dev-<br>24443841.okta.com/oauth2/aus1096g<br>cr9r537Ut5d7/v1/token | If OAuth authorization is<br>enabled, then National<br>Broker to DSD follows<br>OAuth - Client<br>Credentials. The<br>authorization for the pilot<br>is OKTA. |
| nationalbroker.dsd.oauth.clie<br>nt.jwk.keyset.url    | https://dev-<br>24443841.okta.com/oauth2/aus1096g<br>cr9r537Ut5d7/v1/keys  | OKTA keyset URL for<br>spring security framework<br>to validate the keys<br>received                                                                          |
| nationalbroker.dsd.oauth.clie<br>nt.clientid          |                                                                            |                                                                                                    |
| nationalbroker.dsd.oauth.clie<br>nt.clientsecret      |                                                                            |                                                                                                    |
| nationalbroker.dsd.oauth.clie<br>nt.scopes            | ROLE_DSD                                                                   |                                                                                                    |

# **5** Application URLs

### 5.1 DSD Mock

- Swagger page: <u>http://localhost:8080/dsd-mock/index.html</u> Swagger page for testing and exploring the DSD mock REST APIs.
- DSD Organization: <u>http://localhost:8080/dsd-mock/v3/api-docs/organization</u> DSD Organization JSON REST API document.
- DSD Dataset: <u>http://localhost:8080/dsd-mock/v3/api-docs/dataset</u> DSD dataset JSON REST API document.
- Messaging API: <u>http://localhost:8080/dsd-mock/v3/api-docs/api</u> A generic messaging REST API document.
- Database console for inspecting the DSD database (For username/password see the standalone-full.xml database configuration): <u>http://localhost:8080/dsd-mock/h2\_console</u> To access the database enter the following parameters:
  - o Driver Class: org.h2.Driver
  - o JDBC URL: jdbc:h2:/opt/jboss/wildfly/standalone/data/DsdMockDB
  - o User Name: DsdMock
  - o Password: DsdMock

### 5.2 National Broker

- Swagger page: <u>http://localhost:8080/national-broker/swagger-ui.html</u> Swagger page for testing and exploring the National Broker REST APIs.
- National Broker REST API: <u>http://localhost:8080/national-broker/v3/api-docs</u> National Broker REST API document.
- Database console for inspecting the DSD database (For username/password see the standalone-full.xml database configuration): <u>http://localhost:13003/nationalbroker/h2\_console</u>

To access database enter the following parameters:

- o Driver Class: org.h2.Driver
- JDBC URL: jdbc:h2:/opt/jboss/wildfly/standalone/data/NationalBrokerD B
- o User Name: NatBro
- o Password: NatBro

### 5.3 National Broker UI Client

National Broker UI Client: <u>http://localhost:8080/ui-client/</u>

# 6 Contact information

For any questions regarding this document please contact <u>EC-EDELIVERY-</u> <u>SUPPORT@ec.europa.eu</u>.